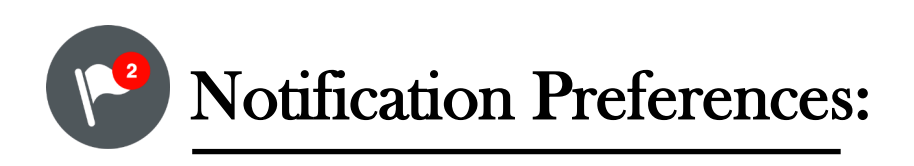

It is **very important** that you keep up with your courses and know what assignments are due. **YOU ARE RESPONSIBLE** for keeping up with your course. Please set up your notification preferences accordingly.

Canvas has great features that will notify you when:

- You receive grades,
- Comments from your instructors,
- When an assignment is due,
- When a new assignment has been added,
- and much more.

## **Setting Course Preferences:**

To change your Notification settings(emails from Canvas), follow the steps below:

- Go to your Account avatar icon and click on "Notifications". This will open up your Notifications preference page.
- 2. Change the notifications under each source if necessary (email or cell number).
- 3. For best practices, each notification should match the notifications table to the right. Please make adjustments as necessary. Simply click on the icon that is indicated for each field.

## **Notification Setting Options:**

Chose the notification setting that is right for you

| iiii Send weekly summary     |                                                                                                    |
|------------------------------|----------------------------------------------------------------------------------------------------|
| Send daily summary           |                                                                                                    |
| √ Notify me right<br>away    | <ul> <li>Recommended for all<br/>active students</li> </ul>                                                                               |
| × Do not send me<br>anything | <ul> <li>Recommended for those<br/>who have graduated and<br/><u>no longer wish to receive</u><br/><u>Canvas notifications</u></li> </ul> |

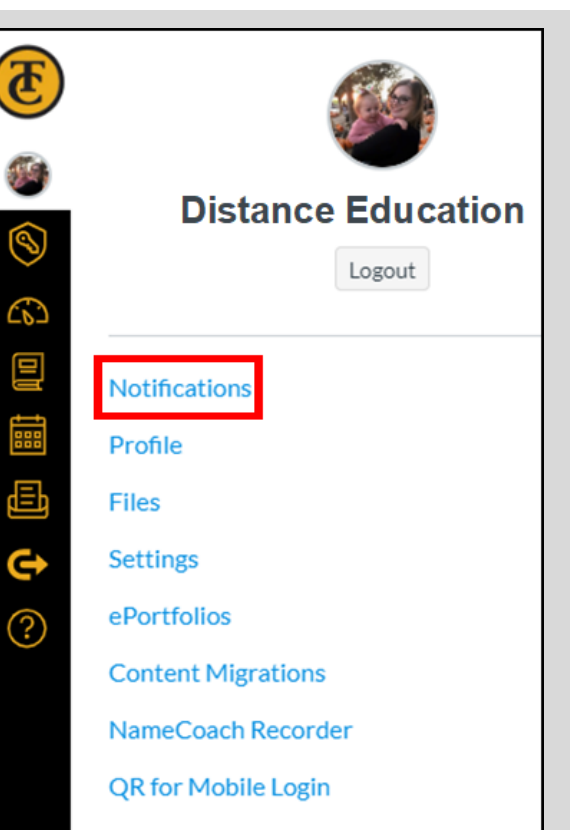

| Course<br>Activities            | Source<br>Email Address<br>@myportal.taftcollege.edu |    |         |   |
|---------------------------------|------------------------------------------------------|----|---------|---|
| Due Date                        | $\checkmark$                                         | () | İ       | × |
| Grading Policies                | $\checkmark$                                         | () | i       | × |
| Course Content                  | $\checkmark$                                         | () | Ħ       | × |
| Files                           | $\checkmark$                                         | () |         | × |
| Announcement                    | $\checkmark$                                         | (  |         | × |
| Announcement<br>Created By You  | ~                                                    | () | ţ.      | × |
| Grading                         | $\checkmark$                                         | (  | İ       | × |
| Invitation                      | $\checkmark$                                         | () | Ť.      | × |
| All Submissions                 | $\checkmark$                                         | () |         | × |
| Late Grading                    | $\checkmark$                                         | (  | ÷.      | × |
| Submission<br>Comment           | ~                                                    | 0  |         | × |
| Blueprint Sync                  | ~                                                    | 0  |         | × |
| Alerts                          |                                                      |    |         |   |
| Administrative<br>Notifications | ~                                                    | 0  | <b></b> | × |
| Content Link Error              | ~                                                    | () |         | × |
| Global<br>Announcements         | $\checkmark$                                         | (  | <b></b> | × |

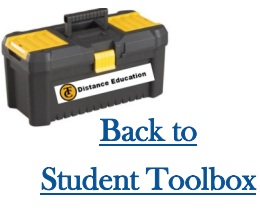